## Інструкція з налаштування плеєра SSIPTV

Відкриваємо програму і приймаємо Угоду користувача натиснувши кнопку «Согласен»:

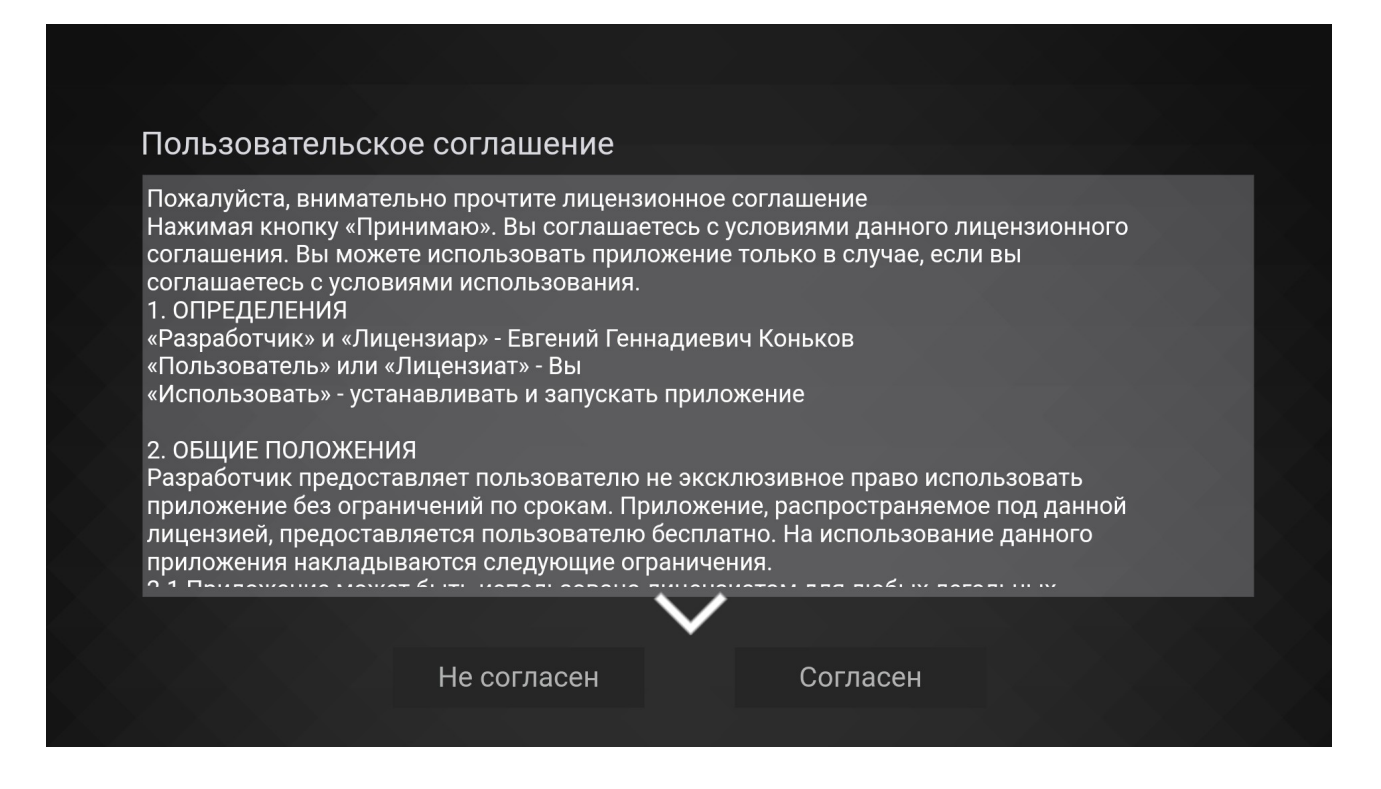

## Далі у вікні «Выбор провайдера» натискаємо кнопку «Пропустить»

| Выбор провайдера Пропустить 🖈         |                       |                 |                           |                                   |               |  |  |
|---------------------------------------|-----------------------|-----------------|---------------------------|-----------------------------------|---------------|--|--|
| <b>1 Страна</b><br><sub>Ukraine</sub> | 2 Город<br>Не выбрано |                 | В Провайдер<br>Не выбрано | <b>4</b> Подтверждение Завершение |               |  |  |
| Киев                                  | Алушта                | Армянск         | Бахчисарай                | Бровары                           | Васильков     |  |  |
| Винница                               | Димитров              | Днепродзержинск | Днепропетровск            | Донецк                            | Дубно         |  |  |
| Евпатория                             | Житомир               | Запорожье       | Ивано-Франковск           | Иловайск                          | Ильичевск     |  |  |
| Каменец-<br>Подольский                | Кировоград            | Ковель          | Красилов                  | Красноармейск                     | Краснодон     |  |  |
| Красный Лиман                         | Кременчуг             | Кривой Рог      | Курахово                  | Луганск                           | Луцк          |  |  |
| Львов                                 | Макеевка              | Мариуполь       | Новая Каховка             | Новый Раздол                      | Одесса        |  |  |
|                                       |                       |                 |                           |                                   | $\rightarrow$ |  |  |

Заходимо в налаштування натиснувши на значок «Шестерінки» в правому верхньому куті головного екрану

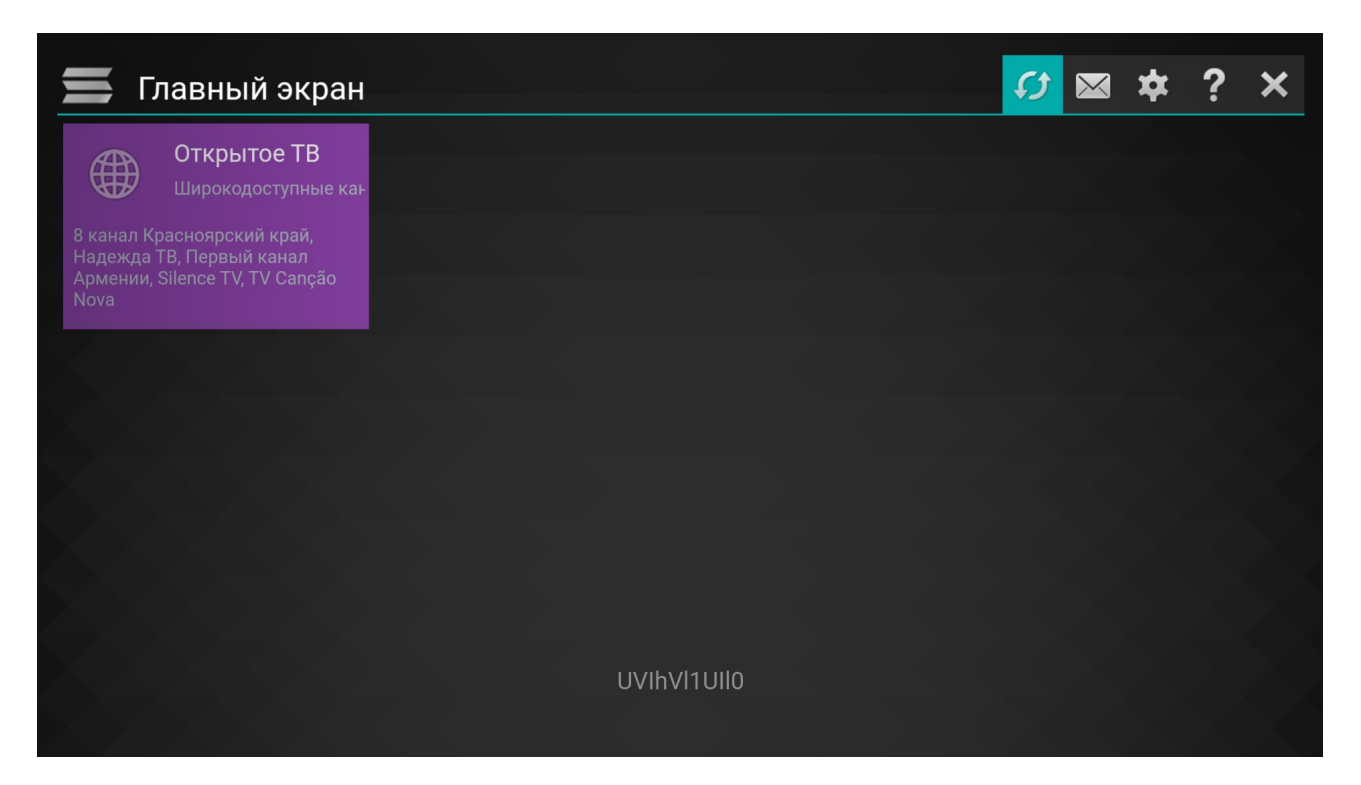

В меню налашутвання заходимо в підменю «Контент» і в розділі «Внешние плейлисты» натискаємо кнопку «Добавить»

| Настройки                                                |   |            |               |        |           | ? | * |
|----------------------------------------------------------|---|------------|---------------|--------|-----------|---|---|
| Общие<br>Общие настройки приложения, UDP г               | + | Внешние пл | ейлисты (1/4) | → 🖹    | Сохранить | , |   |
| <b>Внешний вид</b><br>Выбор темы оформления, настройка   | # | Название   |               | Ссылка |           |   |   |
| <b>Контент</b><br>Настройка ТВ каналов, избранного, п    |   |            |               |        |           |   |   |
| Родительский контроль<br>Ограничения на просмотр каналов |   |            |               |        |           |   |   |
| <b>Разное</b><br>Время, действия по умолчанию            |   |            |               |        |           |   |   |
| <b>Информация</b><br>Версия, служебная информация        |   |            |               |        |           |   |   |
|                                                          | ÷ | Добавить   |               |        |           |   |   |
|                                                          |   |            |               |        |           |   |   |

Міняємо ім'я плейліста і прописуємо посилання на сам плейліст, посилання можна знайти в особистому кабінеті в розділі «Телебачення УкрТВін», після чого обов'язково натискаємо кнопку «Сохранить»

| Настройки                                                |        |                        |                     |        | ?         | •          |
|----------------------------------------------------------|--------|------------------------|---------------------|--------|-----------|------------|
| Общие<br>Общие настройки приложения, UDP г               | +      | Внешние і              | плейлисты (1/4)     | → 🖹    | Сохранить |            |
| Внешний вид<br>Выбор темы оформления, настройка          | #<br>1 | Название<br>PLAYLIST_1 | http://BAШ ПЛЕЙЛИСТ | Ссылка |           | <b>~</b> - |
| <b>Контент</b><br>Настройка ТВ каналов, избранного, п    |        |                        |                     |        |           |            |
| Родительский контроль<br>Ограничения на просмотр каналов |        |                        |                     |        |           |            |
| <b>Разное</b><br>Время, действия по умолчанию            |        |                        |                     |        |           |            |
| <b>Информация</b><br>Версия, служебная информация        |        |                        |                     |        |           |            |
|                                                          | ÷      | Добавить               |                     |        |           |            |
|                                                          |        |                        |                     |        |           |            |

Для коректної роботи програми телепередач (EPG) необхідно в налаштуваннях увійти в підменю «Разное» і поставити галочку навпроти пункту «Синхронизировать время через интернет».

| Настройки                                                |                                                                                                    | ?     | * |  |  |  |
|----------------------------------------------------------|----------------------------------------------------------------------------------------------------|-------|---|--|--|--|
| Общие<br>Общие настройки приложения, UDP г               | Настройка времени:                                                                                     |       |   |  |  |  |
| <b>Внешний вид</b><br>Выбор темы оформления, настройка   | Синхронизировать время через интернет<br>Установить особый часовой пояс Часовой пояс: <b>—</b> UTC+02: | 00 -> |   |  |  |  |
| <b>Контент</b><br>Настройка ТВ каналов, избранного, п    | Специальный режим навигации в плеере:                                                                  |       |   |  |  |  |
| Родительский контроль<br>Ограничения на просмотр каналов |                                                                                                    |       |   |  |  |  |
| Разное<br>Время, действия по умолчанию                   | Опции воспроизведения:                                                                                 |       |   |  |  |  |
| <b>Информация</b><br>Версия, служебная информация        | Порядок воспроиведения видео: Сстановка в конце списка Величина перемотки 5%                           |       |   |  |  |  |
|                                                          | Настройка телепрограммы                                                                                |       |   |  |  |  |
|                                                          | Код страны в формате ISO 3166-1 Alpha-2 (2 символа, напр. US, BR, UA): UA                              |       |   |  |  |  |
|                                                          |                                                                                                    |       |   |  |  |  |